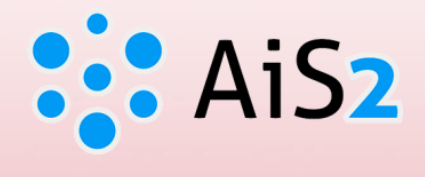

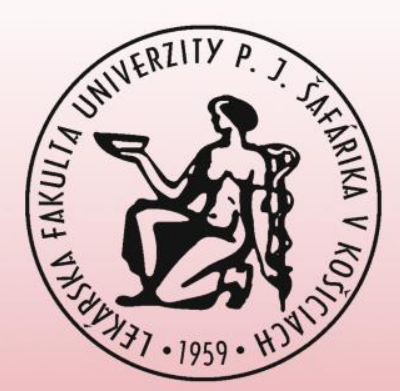

# ZÁVEREČNÉ PRÁCE pridanie do EZP, licenčná zmluva, abstrakt, kľúčové slová

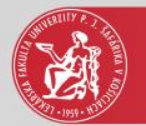

#### Prihlásenie do AIS

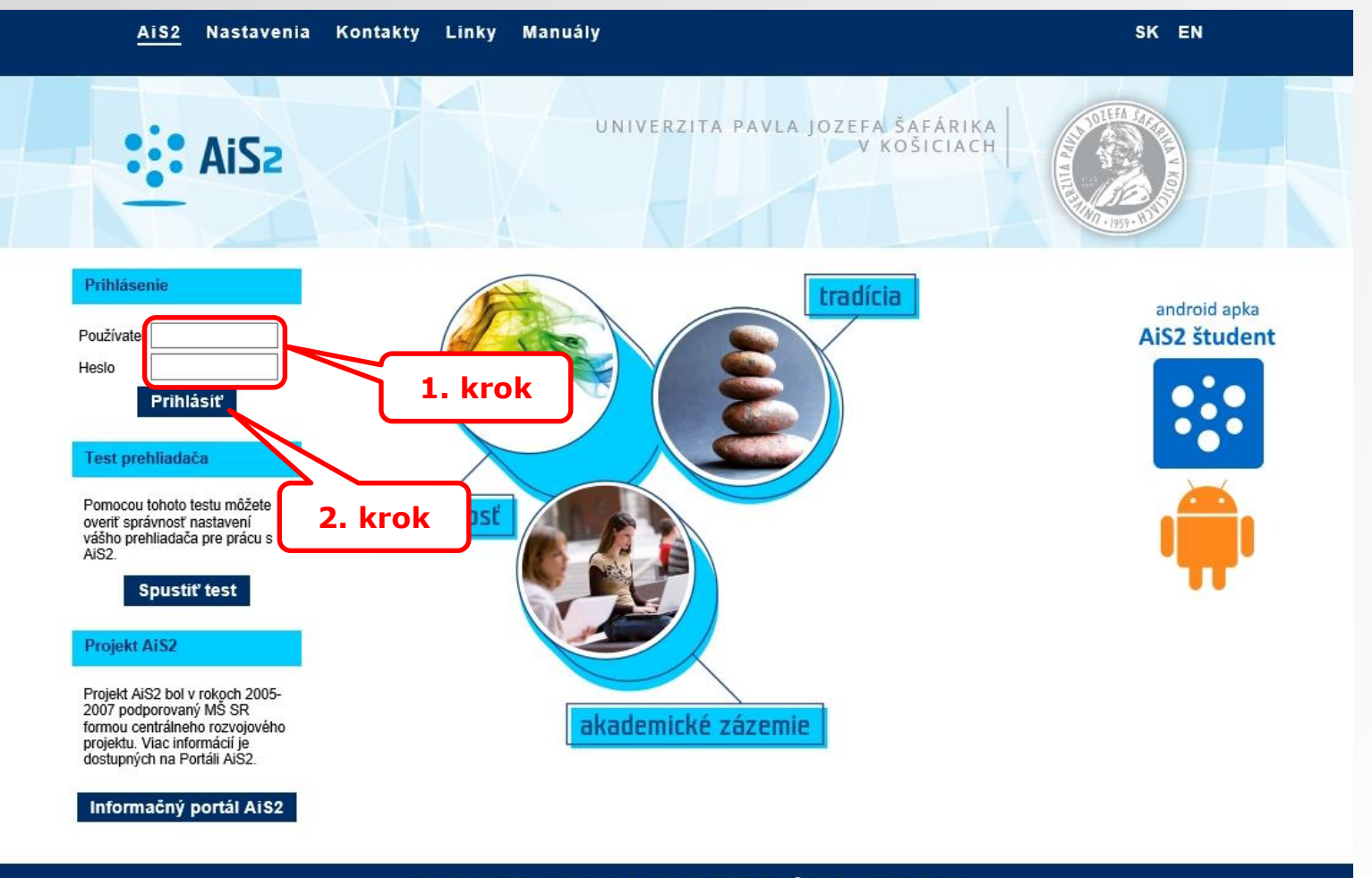

Akademický informačný systém AiS2 © UPJŠ Košice 2007-2017

dizajn © šomšák, 2009 - 2015

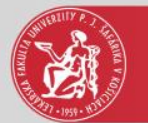

# Záverečná práca

|                                                                                                    | Študent                                                                                                    |               |
|----------------------------------------------------------------------------------------------------|----------------------------------------------------------------------------------------------------|---------------|
|                                                                                                    | Nové správy                                                                                                    | <b></b>       |
| IDO:<br>Posledné prihlásenie                                                                                                    | Trh práce                                                                                                    | <b>0</b><br>~ |
| 08.07.2021 15:40<br>Dnes je: <b>8. 7. 2021</b><br>Meniny má: <b>Ivan</b>                                                                                                    | Môj rozvrh, vyhľadávanie rozvrhu                                                                                                    | Θ             |
| Aplikácie                                                                                                    | 2ZL - Zubné lekárstvo (2020/2021)                                                                                                    | •             |
| <ul> <li>Qsobné údaje</li> <li>Qsoba v AiS2</li> <li>Správa používateľa</li> </ul>                                                                                              | Zápisné listy                                                                                                    | <b>2</b><br>~ |
| <ul> <li>Dokumenty</li> <li>Správy</li> <li>Prehľad štúdií</li> <li>Študijné programy</li> <li>Register predmetov</li> <li>Rozvrhy hodín</li> <li>Dátumové intervaly</li> </ul> | Záverečné práce<br>Diplomová práca - Vytvorenie databázy evidencie laboratórnych vyšetrení.<br>Verzia: 1<br>Stav: rozpracovaná v ezp | 0             |
| <ul> <li>Elektronicka nastenka</li> <li>Žiadosti o ubytovanie</li> <li>Prehľad ubytovania</li> </ul>                                                                            | Prehľad zadaní záverečných prác a prihlásenie <b>3. k</b>                                                                            | rok           |

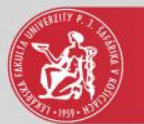

#### Detail práce, hodnotenie, posudky

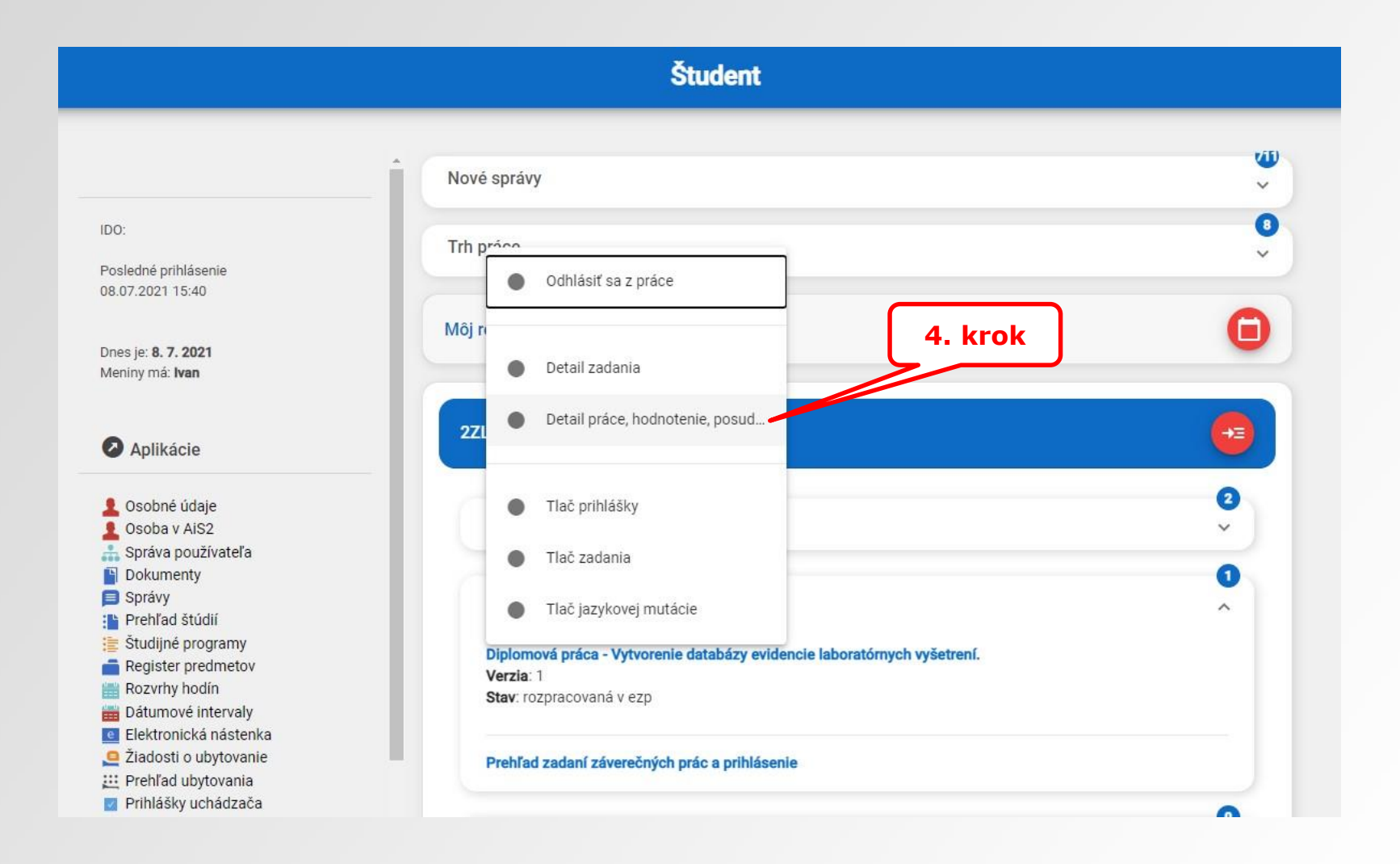

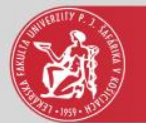

## Odovzdanie záverečnej práce

| 5. krok                     |
|-----------------------------|
| Bt- d- B-                   |
| Odovzdanie záverečnej práce |
|                             |
| 6. kro                      |
|                             |
|                             |
|                             |

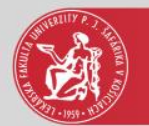

## Vloženie práce do úložiska

|                                                                 | Odov               | vzdanie záverečne  | ej práce           | vseso30 $	imes$                                               |
|-----------------------------------------------------------------|--------------------|--------------------|--------------------|---------------------------------------------------------------|
| ×   ħ                                                           |                    |                    |                    |                                                               |
| والمعرفية والمعرفة والمعرفة                                     | b020a4a1           |                    |                    | <b>^</b>                                                      |
| Kód. číslo odboru                                               | 5166               | Stav práce         | rozpracovaná v ezp | 7 krok                                                        |
|                                                                 |                    | ]                  |                    |                                                               |
| Subor zaverecnej                                                | prace              |                    |                    |                                                               |
|                                                                 |                    |                    | »+                 | te de                                                         |
| Prílohy                                                         |                    |                    |                    |                                                               |
|                                                                 |                    |                    | **                 |                                                               |
| Čestné vyhlá                                                    |                    | Výber a upload s   | súboru             | ×                                                             |
|                                                                 | Súbor: Vybrať súbo | r Nie je vybratý ž | źiadny súbor       | <b>1</b> a                                                    |
| Žiadosť pre                                                     |                    |                    |                    |                                                               |
|                                                                 |                    | Ulozit             | <b>8.</b>          | krok                                                          |
|                                                                 |                    |                    |                    |                                                               |
| C                                                               |                    |                    |                    |                                                               |
| Licenčná zmluv                                                  | 9. кгок            |                    |                    |                                                               |
| <ul> <li>Licenčná zmluv</li> </ul>                              | 9. Krok            |                    | Ø                  |                                                               |
| <ul> <li>Licenčná zmluv</li> <li>Abstrakt, texty, vl</li> </ul> | 9. Krok            |                    | 0                  | ₩<br>()<br>()<br>()<br>()<br>()<br>()<br>()<br>()<br>()<br>() |
| Licenčná zmluv  Abstrakt, texty, vl  Abstrakt SK: ???           | 9. Krok            |                    | - 0                |                                                               |

8. krok – pridanie práce do EZP (práca musí byť vo formáte pdf, max. 25MB)

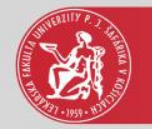

## Prílohy, čestné vyhlásenie, odkladná lehota

|                                          | Odovzdanie záverečnej práce                  | VSES030 ×                   |
|------------------------------------------|----------------------------------------------|-----------------------------|
| ×   #                                    |                                              |                             |
| Kód záverečnej práce                     | b020e4e1                                     |                             |
| Kód, číslo odboru                        | 5166 Stav práce rozpracovaná v ez            | zp                          |
| Súbor záverečnej p                       | ráce                                         | 10. krok                    |
| ZP_random.pdf, 235                       | KB, Dátum vloženia: 08.07.2021, Modifikoval: | t≪ <b>1</b> ≥               |
| Prílohy                                  |                                              |                             |
|                                          |                                              | ] <sup>†</sup> ≪ 📅 11. krok |
| Čestné vyhlásenie                        |                                              |                             |
|                                          |                                              |                             |
| <ul> <li>Žiadosť predĺženia</li> </ul>   | odkladnej lehoty                             |                             |
|                                          |                                              | . Ø. ⊕.                     |
| * Licenčná zmluva pr                     | re CRZP                                      |                             |
|                                          |                                              | 🖉 🔍 12. krok                |
| <ul> <li>Abstrakt, texty, vla</li> </ul> | stnosti práce                                | E                           |
| Abstrakt SK: ???                         |                                              | _ / € ₿-                    |
| Abstrakt EN: ???                         |                                              | •                           |

10. krok – vkladajú sa len prílohy typu plagát, program...

11. krok – ak už práca alebo nejaká jej časť bola publikovaná je potrebné vypísať čestné vyhlásenie

12. krok - ak máte záujem o odkladnú lehotu dlhšiu ako 12 mesiacov (max. 36 mesiacov), musíte pred podpísaním licenčnej zmluvy vyplniť žiadosť predĺženia odkladnej lehoty.

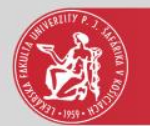

## Licenčná zmluva pre CRZP

|                      | Odovzda               | anie záverečno | ej práce         |                | VSES030 × |
|----------------------|-----------------------|----------------|------------------|----------------|-----------|
| ×   ≞                |                       |                |                  |                |           |
| Kód záverečnej práce | b929e4e1              |                |                  |                | -         |
| Kód, číslo odboru    | 5166                  | Stav práce     | rozpracovaná v e | zp             |           |
| Súbor záverečnej p   | ráce                  |                |                  |                | ۲         |
| ZP_random.pdf, 235   | (B, Dátum vloženia: 0 | 8.07.2021, Mo  | difikoval:       | _ <b>*</b> ≪ ī | ð Đ       |
| Prílohy              |                       |                |                  |                |           |
|                      |                       |                |                  | _ *≪ ī         | j ₽ ₽     |
| Čestné vyhlásenie    |                       |                |                  |                |           |
|                      |                       |                |                  |                | R 🖨       |
| Žiadosť predĺženia   | odkladnej lehoty      |                |                  |                |           |
|                      |                       |                |                  | 0              | Ð.        |
| Licenčná zmluva pr   | e CRZP                |                |                  |                |           |
|                      |                       |                |                  |                | R 🛱       |
| Abstrakt, texty, vla | stnosti práce         |                |                  |                |           |
| Abstrakt SK: ???     |                       |                |                  |                | 13. krok  |
| ADSITAKT EN. !!!     |                       |                |                  |                |           |

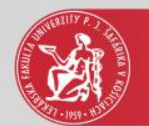

#### Licenčná zmluva pre CRZP

|          | Licenčná zmluva pre CRZP VSES313 🔀                                                                                                    |
|----------|----------------------------------------------------------------------------------------------------|
| 18. krok |                                                                                                    |
| 14. krok | <ul> <li>(2) Používateľ je oprávnený dielo po jeho zaradení do registra sprístupniť verejnosti</li> <li>tajskôr po uplynutí mesiacov odo dňa registrácie diela,</li> <li>bez odkladnej lehoty.</li> <li>(3) Používateľ je oprávnený dielo sprístupniť vere</li> <li>en s použitím</li> <li>j bez použitia</li> <li>takých technologických opatrení, ktoré zabránia verejnosti dielo trvalo ukladať na</li> </ul> |
|          | <ul> <li>(4) Licencia udelená autorom používateľovi podľa tejto zmluvy je nevýhradná a v územne neobmedzenom rozsahu.</li> <li>(5) Autor udeľuje používateľovi licenciu na dobu 70 rokov odo dňa registrácie diela v registri.</li> </ul>                                                                                                    |
| 16. krok | Podpis autora licenčnej zmluvy Podpisať elektronicky vyjadrením súhlasu prostredníctvom informačného systému VŠ Osoba Meno Priezvisko Dátum 08.07.2021 Miesto   Podpis nadobúdateľa licenčnej zmluvy Podpisať elektronicky vyjadrením súhlasu prostredníctvom informačného systému VŠ                                                                                                    |
|          | Osoba Miesto*                                                                                                    |

- 14. krok vybrať jednu z možností
- 15. krok pri odkladnej lehote dlhšej ako 12 mesiacov, je potrebné najprv napísať "Žiadosť predĺženia odkladnej lehoty" – 12. krok
- 16. krok zaškrtnúť začiarkavacie políčko
- 17. krok vybrať miesto zo zoznamu

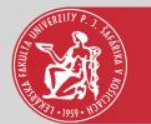

#### Abstrakt, texty, vlastnosti práce

| Odovzdanie záverečnej práce                            | VSES030         |
|--------------------------------------------------------|-----------------|
| ×   <b>B</b>                                           |                 |
| Čestné vyhlásenie                                      |                 |
|                                                        | / • =           |
| Žiadosť predĺženia odkladnej lehoty                    |                 |
|                                                        |                 |
| Licenčná zmluva pre CRZP                               | 0               |
| Dátum: 08.07.2021, Sprístupnenie: bez odkladnej lehoty |                 |
| Abstrakt, texty, vlastnosti práce                      |                 |
| Abstrakt SK: ???                                       | - <u>/</u> € ⊜- |
| Abstrakt EN: ???                                       |                 |
| Počet strán: ???                                       |                 |
| Kľúčové slová SK: databáza, laboratórne vyšetrenia     |                 |
| Kľúčové slová EN: Database, Laboratory Tests           | <b>19. Krok</b> |
| Označenie práce ako finálnej                           |                 |
| Označiť prácu ako finálnu                              |                 |
| Výsledok originality                                   |                 |
|                                                        | (C)             |
|                                                        |                 |

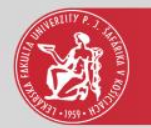

## Abstrakt a počet strán

|                   | Vlastnosti, abstrakt, texty práce | VSES282 × |
|-------------------|-----------------------------------|-----------|
| OK X =            |                                   |           |
| Vlastnosti, abs   | trakt Texty 20. krok              |           |
| Počet strán záver | ečnej práce                       |           |
| Abstrakt          |                                   |           |
| EN                |                                   | *         |
|                   |                                   | - *       |
| SK                |                                   | *         |
|                   |                                   | - *       |
|                   |                                   |           |
|                   |                                   | krok      |
|                   | 21.                               | RIOR      |
|                   |                                   |           |

20. krok – vyplniť počet strán (uvádza sa počet číslovaných strán ZP)

21. krok – vpísať alebo vložiť abstrakt v jazyku práce a sekundárnom jazyku (vkladať len text abstraktu, nie meno a priezvisko autora, názov práce, univerzitu, fakultu, vedúceho/školiteľa ZP...)

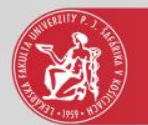

#### Kľúčové slová

| 24. krok | Vlastnosti, abstrakt, 22, kr | vses | 5282 X |
|----------|------------------------------|------|--------|
|          |                              |      |        |
|          | Vlastnosti, abstrakt Texty   |      |        |
|          | Kľúčové slová EN             |      |        |
|          |                              | -    | ×      |
|          | SK                           | *    |        |
|          |                              | +    | €¥     |
|          | 23. krok                     |      |        |
|          |                              |      |        |

18. krok – vpísať alebo vložiť kľúčové slová v jazyku práce a sekundárnom jazyku (bez textu "Kľúčové slová" a "Keywords")

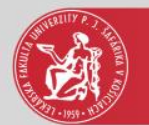

## Finalizácia záverečnej práce

| Čestné vyhlásenie                                                    |       |      | 2 |
|----------------------------------------------------------------------|-------|------|---|
|                                                                      | Ø 0   |      |   |
| Žiadosť predĺženia odkladnej lehoty                                  |       |      |   |
|                                                                      | Ø 0   |      |   |
| Licenčná zmluva pre CRZP                                             |       | (    | 0 |
| Dátum: 08.07.2021, Sprístupnenie: bez odkladnej lehoty               | Ø 9   | B    |   |
| Abstrakt, texty, vlastnosti práce                                    |       | (    | 9 |
| Abstrakt SK: Cieľom práce je vytvoriť prehľad metód bežne použ       | - Ø @ | . ₿• |   |
| Abstrakt EN: The aim of the work is to create an overview of t       |       |      |   |
| Pocet stran: 96<br>Kľúčová slová SK: databáza, laboratórne wčetrenia |       |      |   |
| Kľúčové slová EN: Database, Laboratory Tests                         | -     |      |   |
| Označenie práce ako finálnej                                         |       | [    |   |
| Označiť prácu ako finálnu 25. krok                                   |       |      |   |
| Označiť prácu ako finálnu 25. krok                                   |       |      |   |

25. krok – aby mohla byť ZP odoslaná do CRZP na kontrolu originality musí byť označená ako finálna. Po finalizácii už nebude možné ZP editovať.

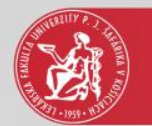

# Výsledok originality

| Odovzdanie záverečnej práce                                                                                      |   |   | VS | ESO3 | $\infty 	imes$ |
|----------------------------------------------------------------------------------------------------|---|---|----|------|----------------|
| )  њ                                                                                                    |   |   |    |      |                |
| Čestné vyhlásenie                                                                                                |   |   |    |      |                |
|                                                                                                    | 0 | Ð | 8  |      |                |
| Žiadosť predĺženia odkladnej lehoty                                                                              |   |   |    |      |                |
|                                                                                                    | 0 | € |    |      |                |
| Licenčná zmluva pre CRZP                                                                                         |   |   |    | 0    |                |
| Dátum: 08.07.2021, Sprístupnenie: bez odkladnej lehoty                                                           | 0 | € | B  |      |                |
| Abstrakt, texty, vlastnosti práce                                                                                |   |   |    | 0    |                |
| Abstrakt SK: Cieľom práce je vytvoriť prehľad metód bežne použ 4                                                 | 1 | Ð | 8. | 2    | L              |
| 20čet strán: 96                                                                                                  |   |   |    |      |                |
| Kľúčové slová SK: databáza, laboratórne vyšetrenia<br>Kľúčové slová <mark>E</mark> N: Database, Laboratory Tests | - |   |    |      |                |
| Označenie práce ako finálnej                                                                                     |   |   |    | 0    |                |
| Označiť prácu ako finálnu                                                                                        |   |   |    |      | ſ              |
| Výsledok originality                                                                                             |   |   |    |      |                |
|                                                                                                    |   |   |    | 8    |                |